- 1. 発表者受付等について
- ・4F で参加者受付(事前申込受付もしくは当日受付)を済ませた後,各発表会場(第1,第2,ポスター展示)へお越しく ださい
- ・ロ頭発表者は、発表セッション前に各発表会場にて発表スライドデータを担当者へお渡しください(詳細は「2. ロ頭発 表について」を参照)
- ・口頭発表者が発表時刻に登壇できない場合は、発表取り消しとなる場合があります
- ・ポスター発表者は、指定された展示場所にポスターを持ち込み、各自掲示作業を行ってください(詳細は「3. ポスター 発表について」を参照)
- ・新技術紹介セッション担当者は、指定されたブースに展示物を持ち込み、各自で展示作業を行ってください(詳細は「4. 新技術紹介セッションの発表について」を参照)
- ・各自の発表時刻や発表番号は別途掲載されているプログラムで確認してください

#### 2. 口頭発表について

#### 1)発表の概要

期間:9月27日(火)13:00~17:00

9月28日(水) 9:00~12:10, 14:00~16:10

- 9月29日(木) 9:00~12:10, 14:00~16:30
- 場 所: 第1会場 (3F 301), 第2会場 (3F 302)
- ・発表は会場での実施を基本としていただきます
- ・1 題あたりの発表時間は、発表12分、討論(交代時間を含む)3分、計15分です

(1 鈴 10 分, 2 鈴 12 分(発表終了), 終鈴 15 分(討論終了))

- ・発表時間を厳守してください(発表等の終了を求める場合があります)
- ・発表者の交代はできるだけスムーズに行ってください
- 2) 発表スライドデータ
- ・口頭発表はプロジェクターのみが使用できます
- ・大会事務局で用意するパソコンおよびソフトウェア等の仕様は次のとおりです
- ・仕様を参考に発表スライドデータを用意してください(動画などの再生は原則できません)
- ・MacOS は準備しません

### ◆パソコンおよび OS・ソフトウェア等の仕様他

- OS : Windows 10 Pro (64bit)
- ・ソフトウェア: PowerPoint for Microsoft 365 (Office 2021 とほぼ同等機能)
- ・OS標準以外のフォントでは、正常に表示されない場合があります
- ・アニメーション機能を使用する場合の動作保証はできかねます。あらかじめご了承ください
- ・ファイル名は、「演題番号\_発表者氏名」としてください(例:1-1\_福岡花太郎.pptx)
- ・動画や音声の使用は基本的にできません
- ・発表スライドデータは必ずウィルスチェックをお済ませください。ウィルス感染が確認されたファイルでは 発表できません

#### 3)発表スライドデータのノートパソコンへのコピー

- ・口頭発表に用いるデータは各発表会場の担当者へお渡しください
- ・データは、記憶媒体(基本的にUSB)を用いて各自持参するか下記 URL からデータをアップロードしてください。 発表スライドデータ提出先 URL:

https://app.box.com/f/1b48f2ccfd0a40a5bb7c97fb0a846eb8

※アップロードする場合は、発表するセッションの1時間前までにお願いします

- ・データのノートパソコンへのコピーは、セッション前の休憩時間等を利用して各自で実施してください
- ※データをアップロードした場合も発表用 PC へのコピーが必要ですので、アップロードした旨を進行席のスタッフにお 声がけください。
- ・混み合う場合もあるので、時間に余裕を持ったご対応をお願いします
- ・9月27日の最初のセッションの発表者は、当日12:30~12:55にデータ引き渡しを終えてください
- ・データは大会終了後に速やかに消去します

#### 4)発表時のパソコン操作者

- ・発表者または共同研究者が行ってください
- ・マウスポインタ使用を基本としてください(オンライン配信のため)
- ・補助的に利用する用にレーザーポインタを各会場に準備してあります
- 3. ポスター発表について
- 展示期間:9月27日(火)15:00~9月29日(木)15:00
- 対面式コアタイム(説明・討論):9月28日(水)13:00~14:00
- オンラインコアタイム (説明・討論):9月29日(木)13:00~14:00
  - 準備:9月27日(火)15:00~
  - 撤去:9月29日(木)15:00~
- 展示場所:4F401
- **展示パネルの大きさ**:展示パネル(幅90cm×高さ210cm)1枚
  - 押しピン・テープは会場で用意します
  - 左上に展示番号を示す紙(20cm×20cm 程度)が貼られます
  - 縦・横を間違えないようにしてください
- ・コアタイムの間、各自のポスターの前で質疑・討論に対応してください
- ・オンラインコアタイムの際も基本的には各自ポスターの前で対応してください
- ・オンラインコアタイムでは「ONLINE CONF」というシステムのビデオ通話機能をお使いいただきます。カメラ・マイク付きのパソコン、イヤホン(周囲の方とのハウリング防止)をお持ちください。使用できるブラウザは Google Chrome 最新版 / Microsoft Edge (Chromium)最新版となります。
- ・貴重品の破損、紛失等については責任を負いかねます
- ・ポスターは展示終了後各自の責任で片づけてください(残っているポスター等は処分します)

#### 4. 新技術紹介セッションの発表について

展示期間:9月27日(火)15:00~9月29日(木)15:00

- オンラインコアタイム(説明・討論):9月28日(水)14:00~15:00,9月29日(木)14:00~15:00
  - 準備:9月27日(火)13:00~(詳細は別途連絡)
  - 撤去:9月29日(木)15:00~

展示場所:4F401

- ブースの大きさ:幅240cm×高さ210cm×奥行90cm
  - テーブル・椅子あり

押しピン・テープは会場で用意します

- ・オンラインコアタイムの際は基本的には各自ブース内で対応してください
- ・オンラインコアタイムでは「ONLINE CONF」というシステムのビデオ通話機能をお使いいただきます。カメラ・マイ ク付きのパソコン、イヤホン(周囲の方とのハウリング防止)をお持ちください。使用できるブラウザは Google Chrome 最新版 / Microsoft Edge (Chromium)最新版となります。
- ・前方に大きく突出して通行を妨げるものを展示することはできません
- ・貴重品の破損、紛失等については責任を負いかねます
- ・展示終了後各自の責任で片づけてください(残っている物品等は処分します)
- ・大会参加者は事前に申し込んだ2名です。事前に申し込んだ2名の参加者は受付でネームホルダを受け取ってください
- ・3名以上の場合は受付で当日参加申込・参加費支払いを行ってください
- ・展示の準備設営と撤去作業に関わるスポットでの応援人員については、参加費は発生しません
- ・大会期間中はネームホルダで参加者を確認する場合がありますので、常時ネームホルダを首にかけてください

# ONLINE CONF 手順書

# ポスター・新技術紹介のオンラインコアタイム (ビデオ通話機能)の使い方

2022年度(公社)日本地すべり学会福岡大会実行委員会 株式会社AGRI SMILE ONLINE CONF事務局

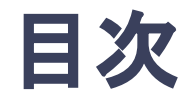

## 2. [発表者向け] ポスター・新技術紹介の オンラインコアタイムでの発表方法

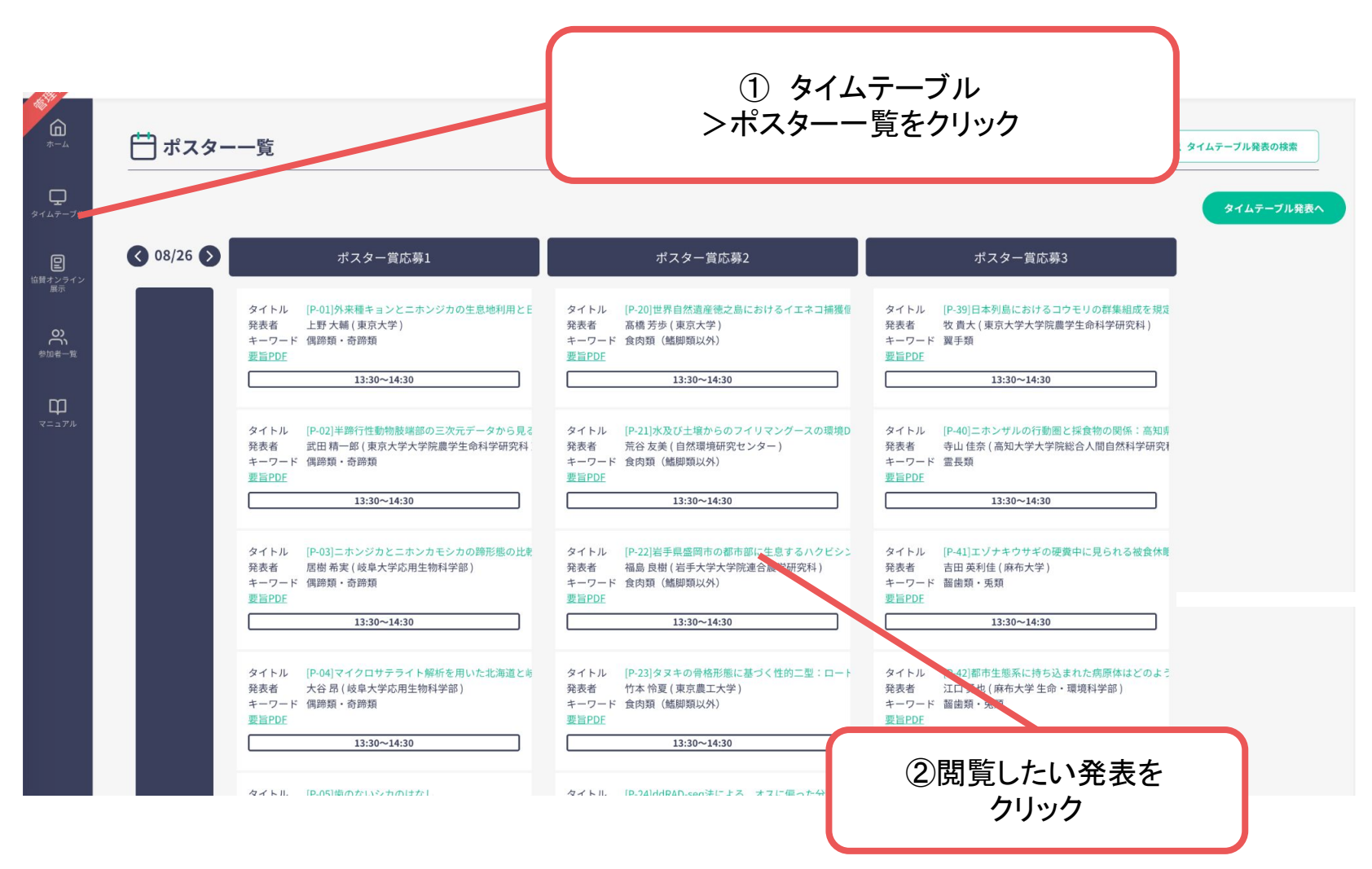

**意見交流場**「開催時間」に記載の時間帯に、「発表者とビデオ通話で話す」をクリックすると、ビデオ通話で他の参加者と会話ができます。予めポスター資料や動画(掲載がある場合)を閲覧しておくとスムーズな交流ができます。

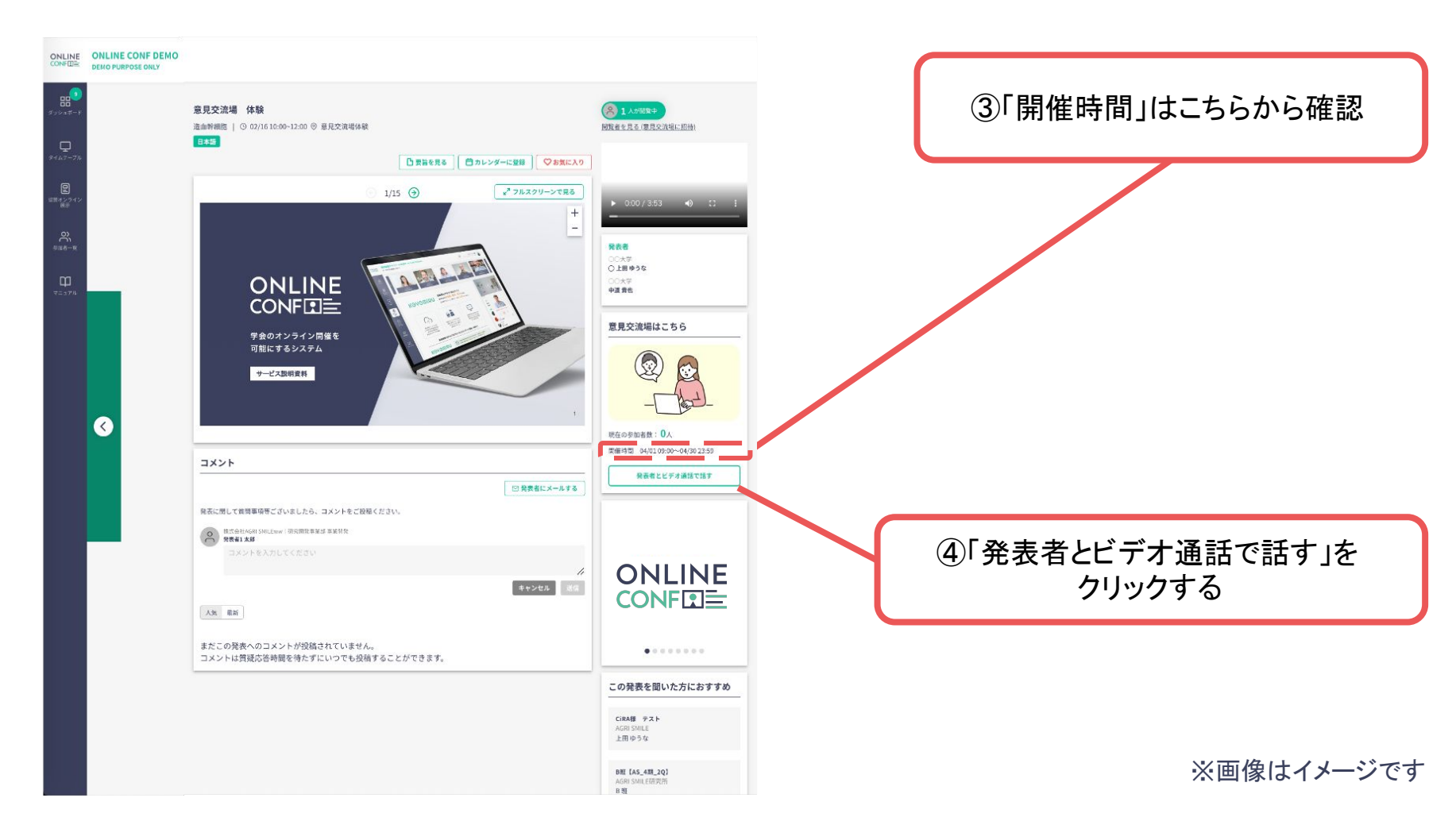

### 「カメラ」と「マイク」の使用に関するポップアップが出たら「許可」をクリック

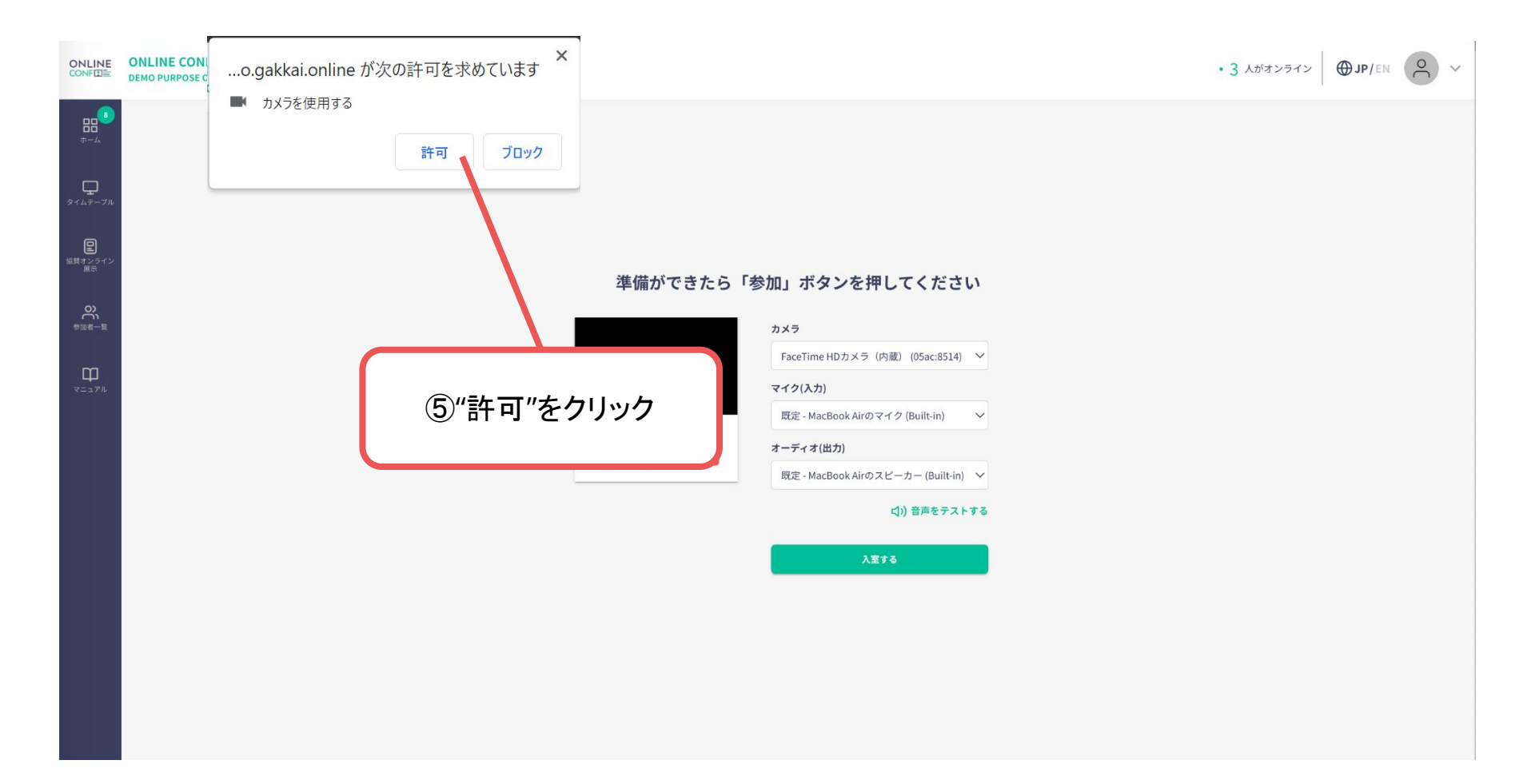

1. ポスター・新技術紹介のオンラインコアタイム(ビデオ通話機能)の使い方 ご自身がお使いの「カメラ」「マイク」「オーディオ」を画面上の選択肢から選択

### 準備ができたら「参加」ボタンを押してください

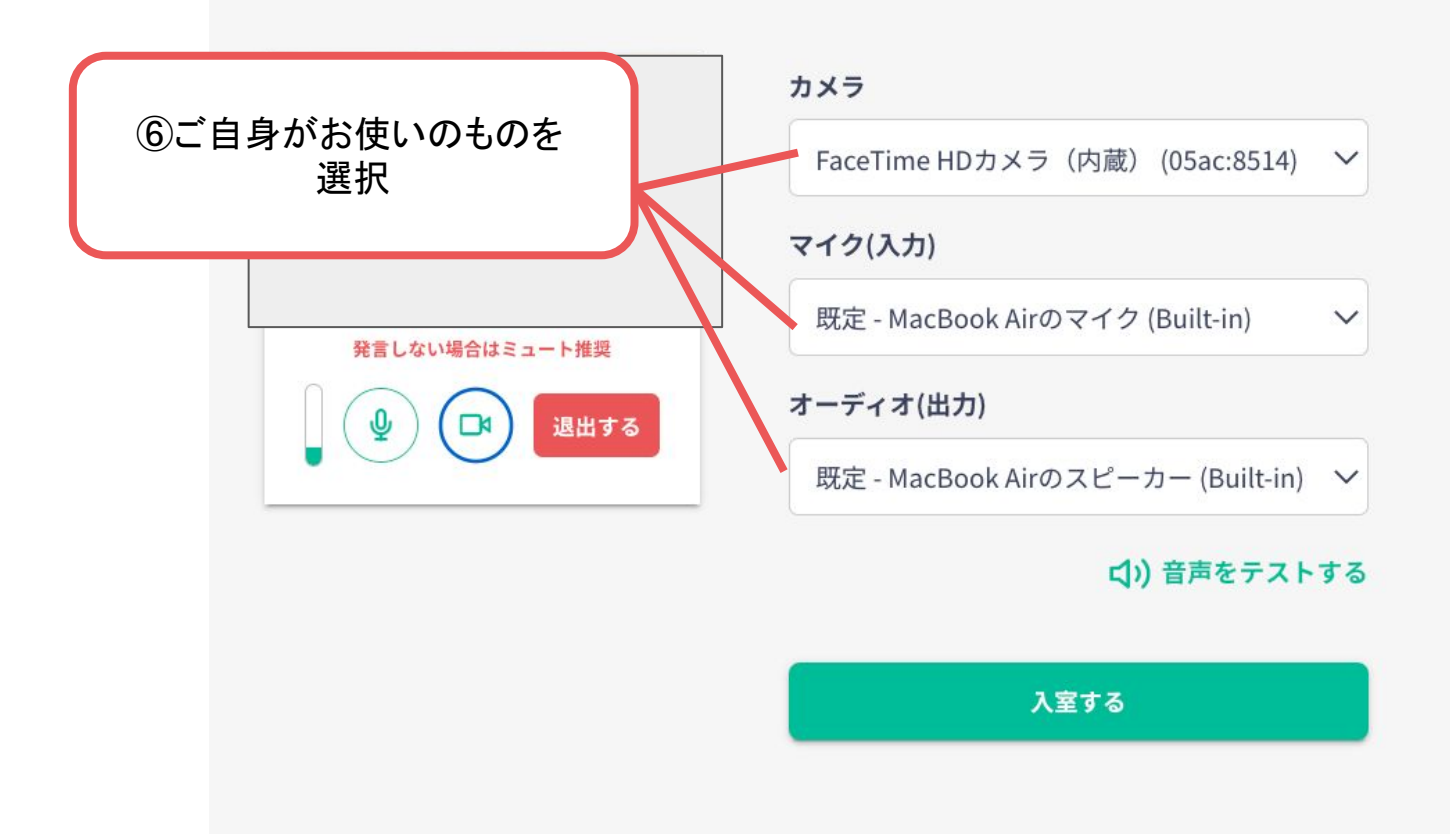

スピーカーとマイクのテストをする

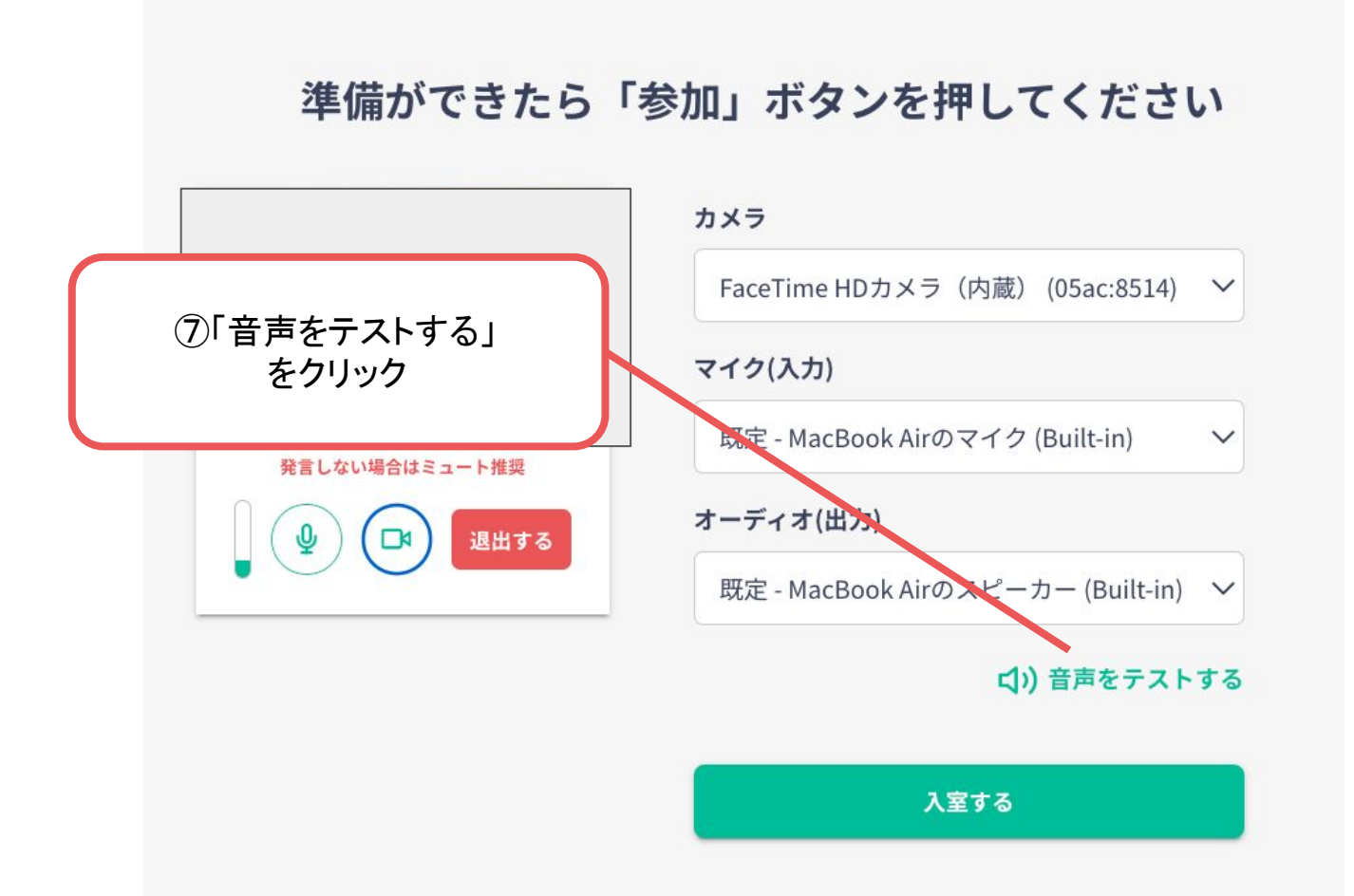

スピーカーとマイクのテストをする

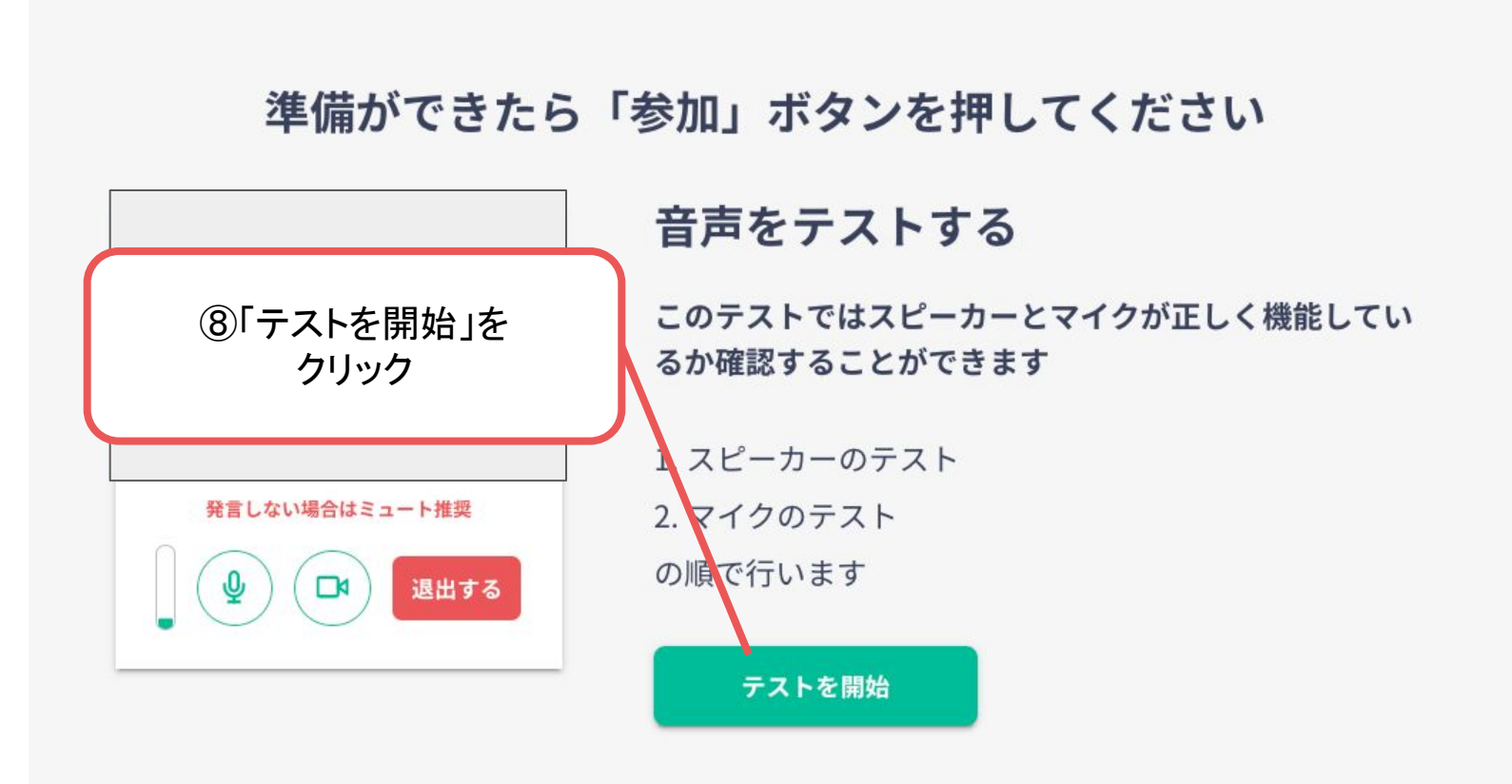

スピーカーとマイクのテストをする

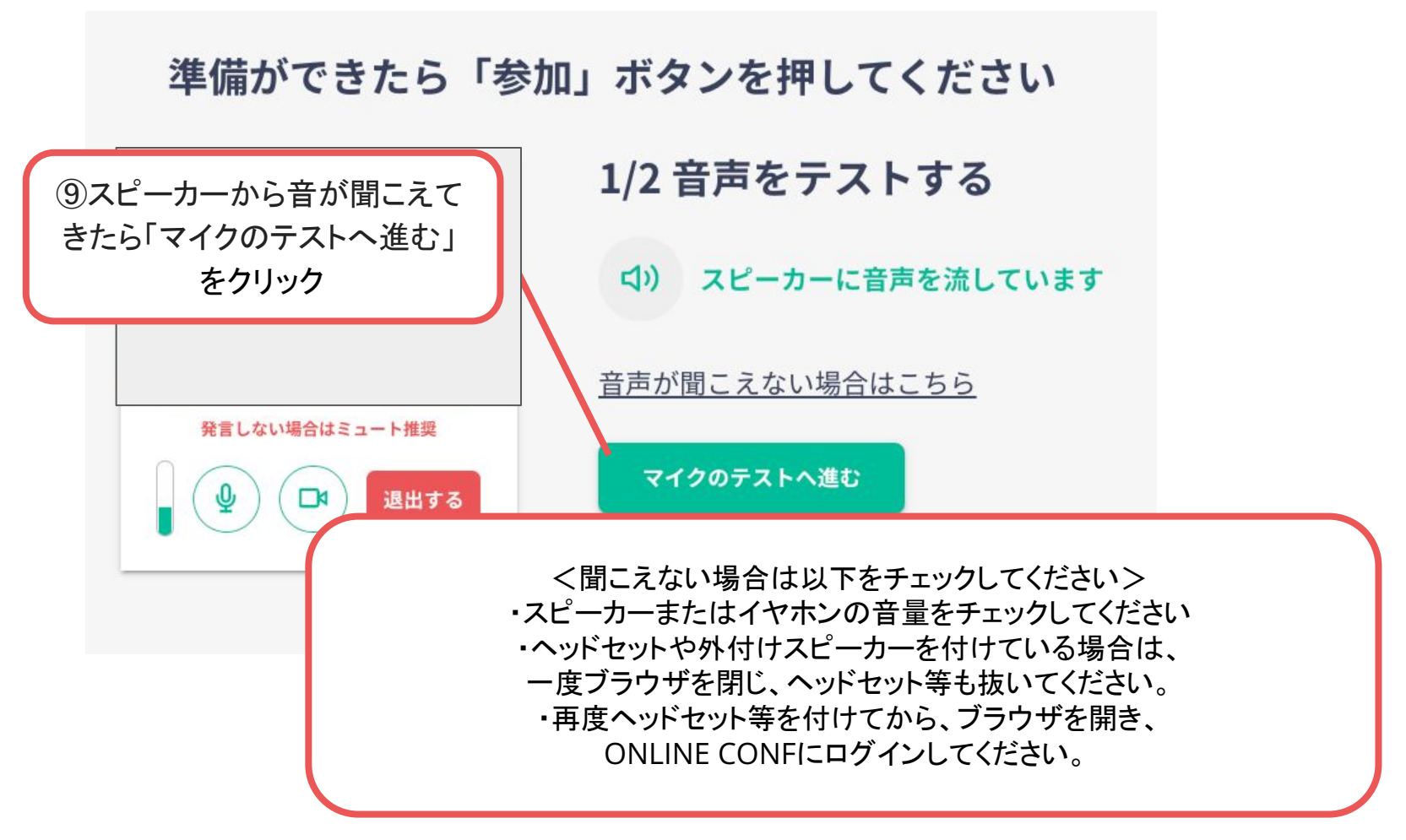

スピーカーとマイクのテストをする

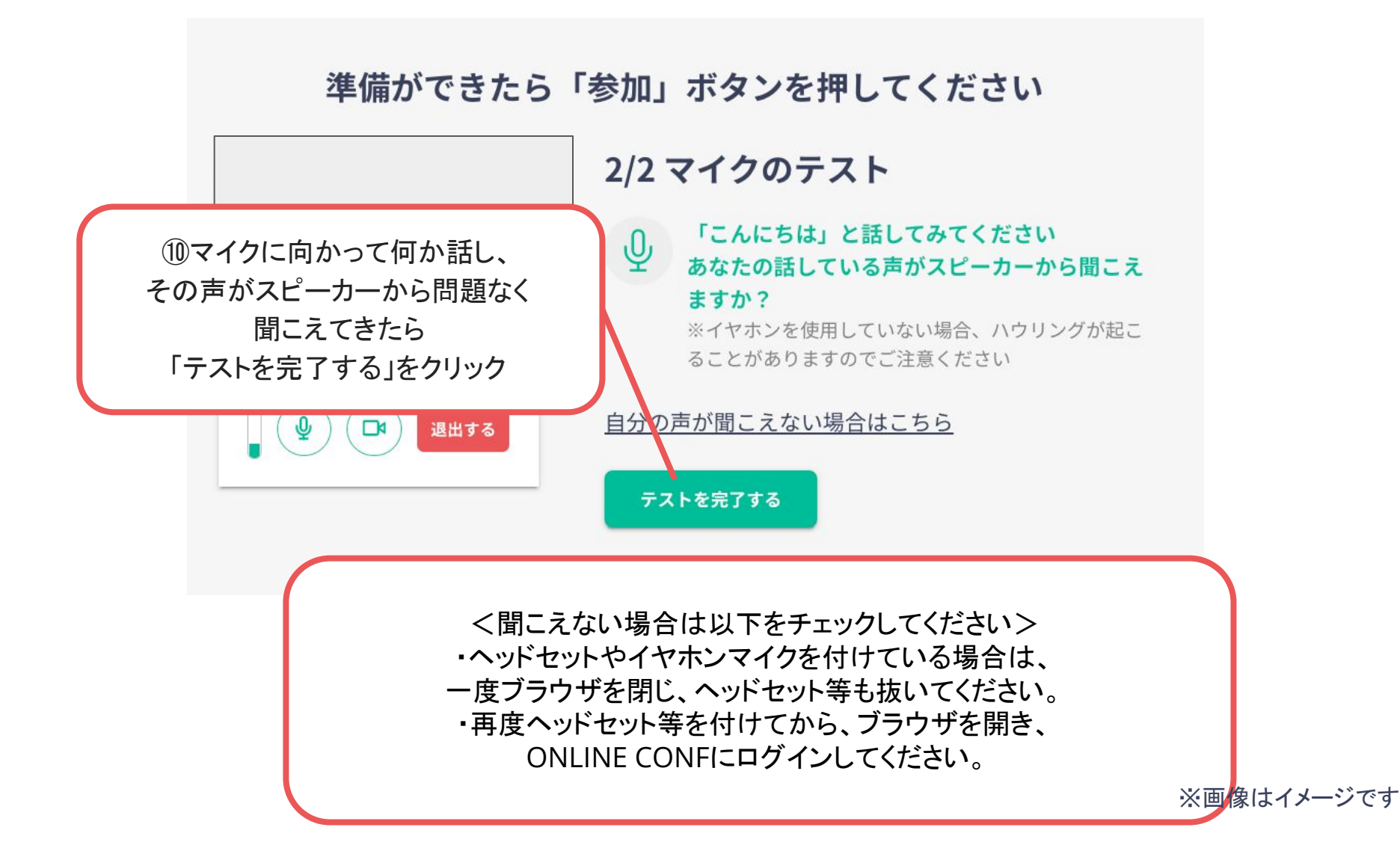

「入室する」をクリックして、意見交流場に入ります

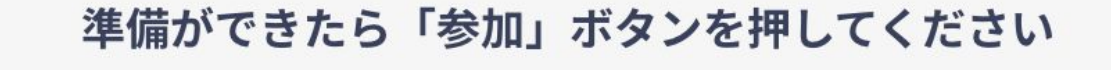

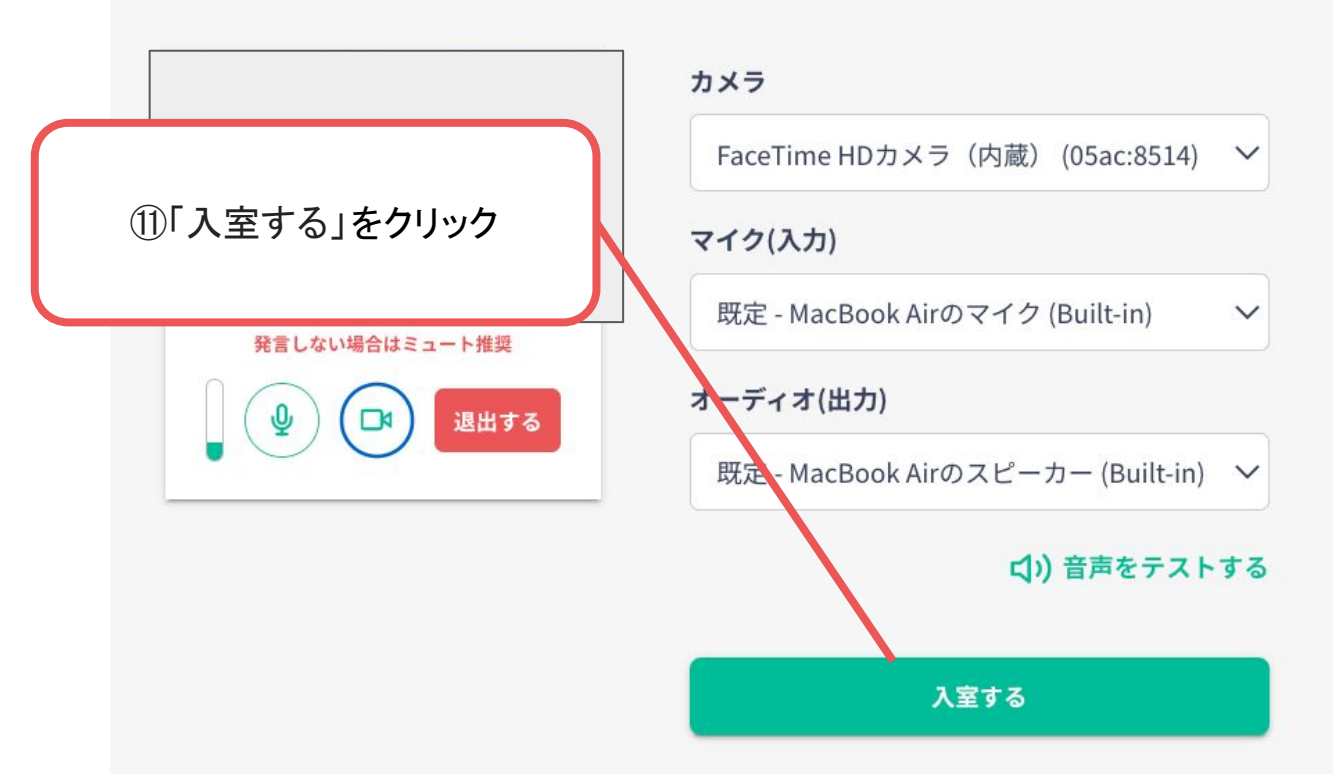

意見交流場(ビデオ通話)内にいる発表者や他の参加者とQ&Aや会話をします。 ※バーチャル背景の設定はできませんのでご了承ください。

お顔を出したくない方、お部屋を映したくない方は、カメラオフでも構いません。

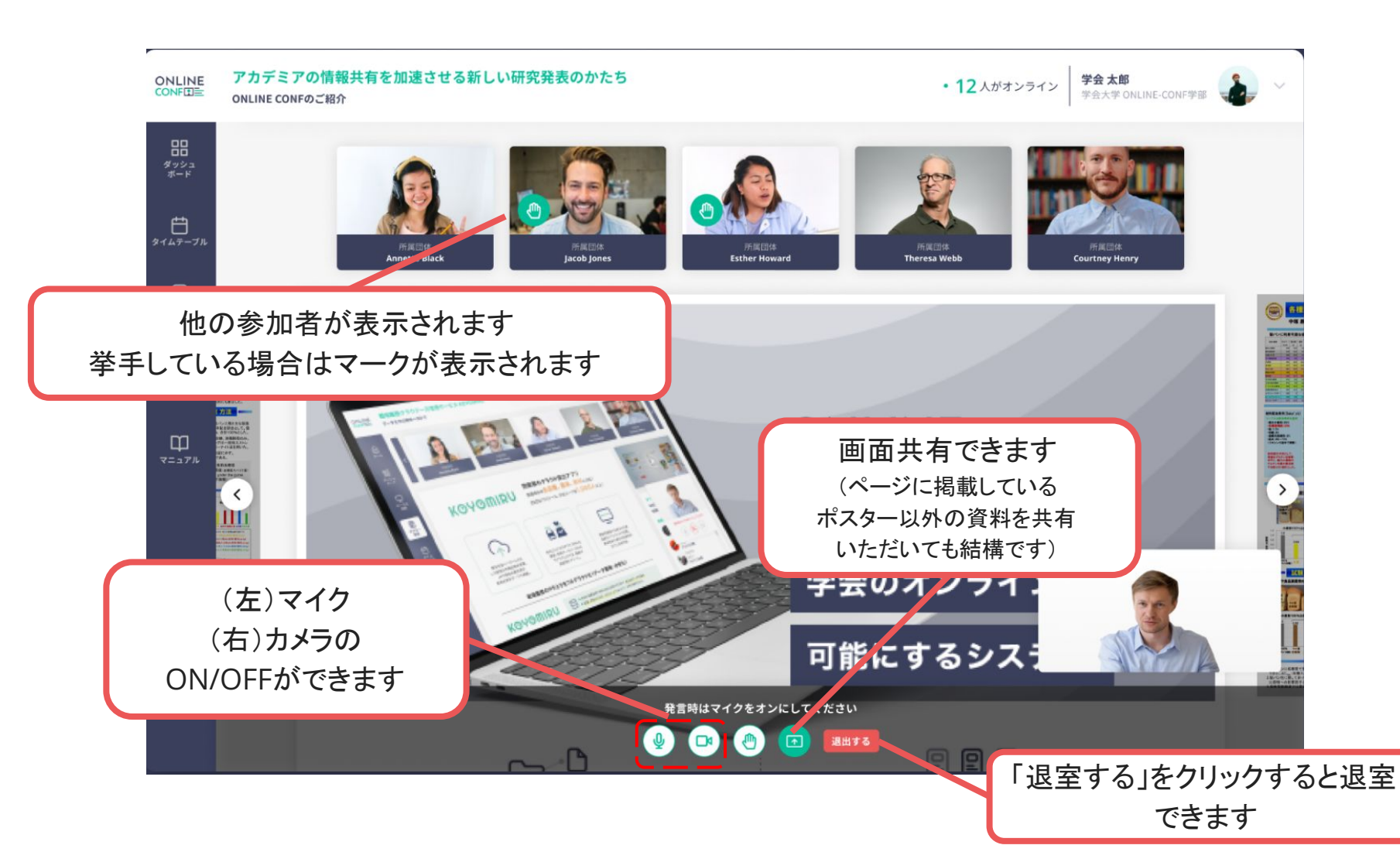

1. 自分の発表の意見交流場に入る

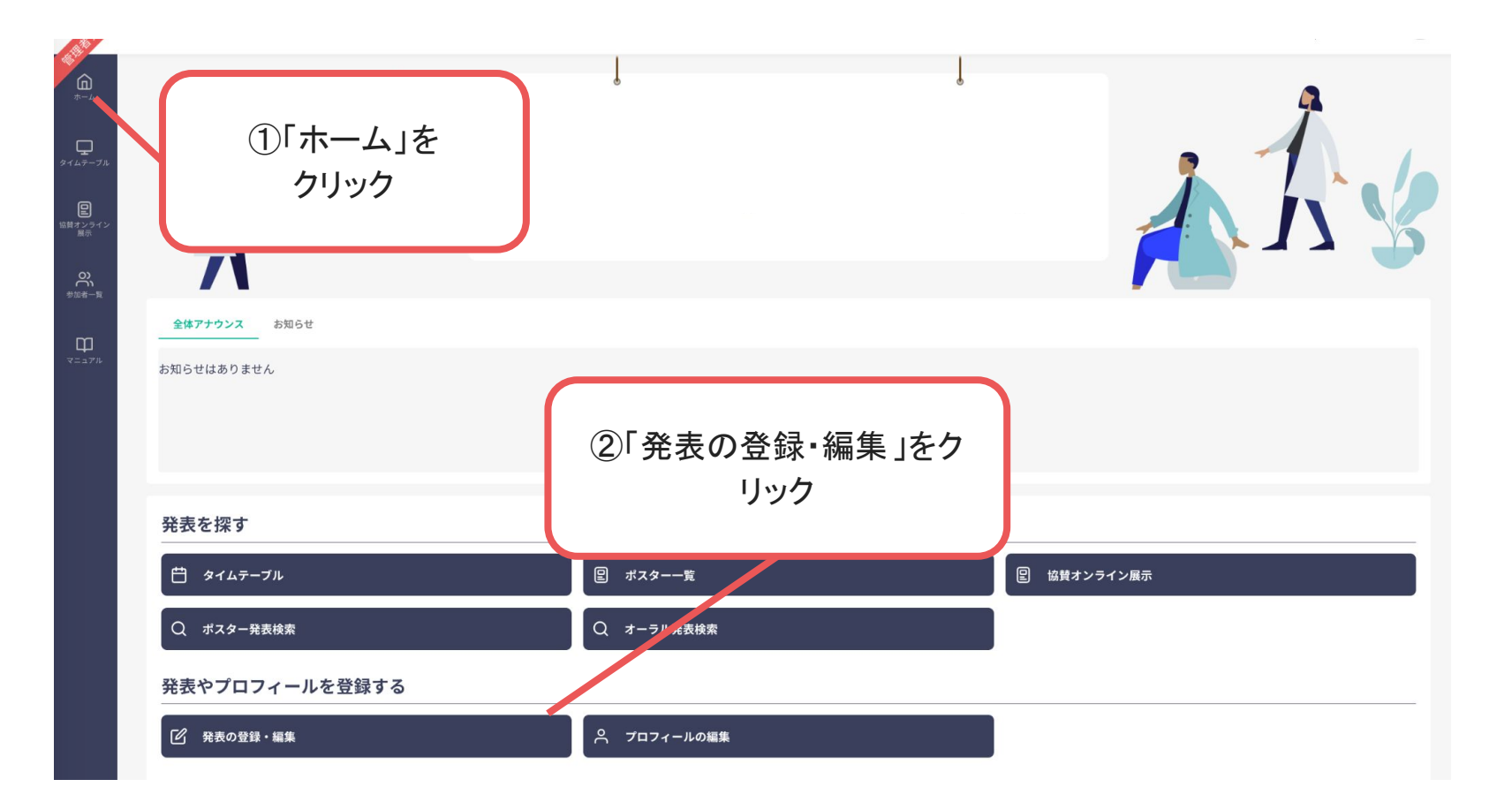

1. 自分の発表の意見交流場に入る

| ONLINT <sup>1)</sup> 日本哺乳類学会2022年度大会 |                                                    | •1 人がオンライン ④JP/EN 〇〇 |
|--------------------------------------|----------------------------------------------------|----------------------|
| <b>企</b><br>(中)                      |                                                    |                      |
| ₽<br>91127-714                       |                                                    |                      |
| 国                                    | 発表の登録・編集                                           | _                    |
| O)<br>#≌āt−Ţ                         | ポスター発表                                             | -                    |
| Щ<br>ч==7%                           | + 新规造加                                             |                      |
|                                      | 農業における栽培技術の伝承を目的としたVR教育ソリューション 公開済み 福葉 発表ページ 要皆ページ |                      |
|                                      | オーラル発表                                             | _                    |
|                                      | + 新新規追加                                            |                      |
|                                      | 農業における栽培技術の伝承を目的としたVR教育ソリューション 公開済み ③「発表へ          | ページ」を                |
|                                      | クリッ                                                | ック                   |
|                                      |                                                    |                      |
|                                      |                                                    |                      |

1. 自分の発表の意見交流場に入る

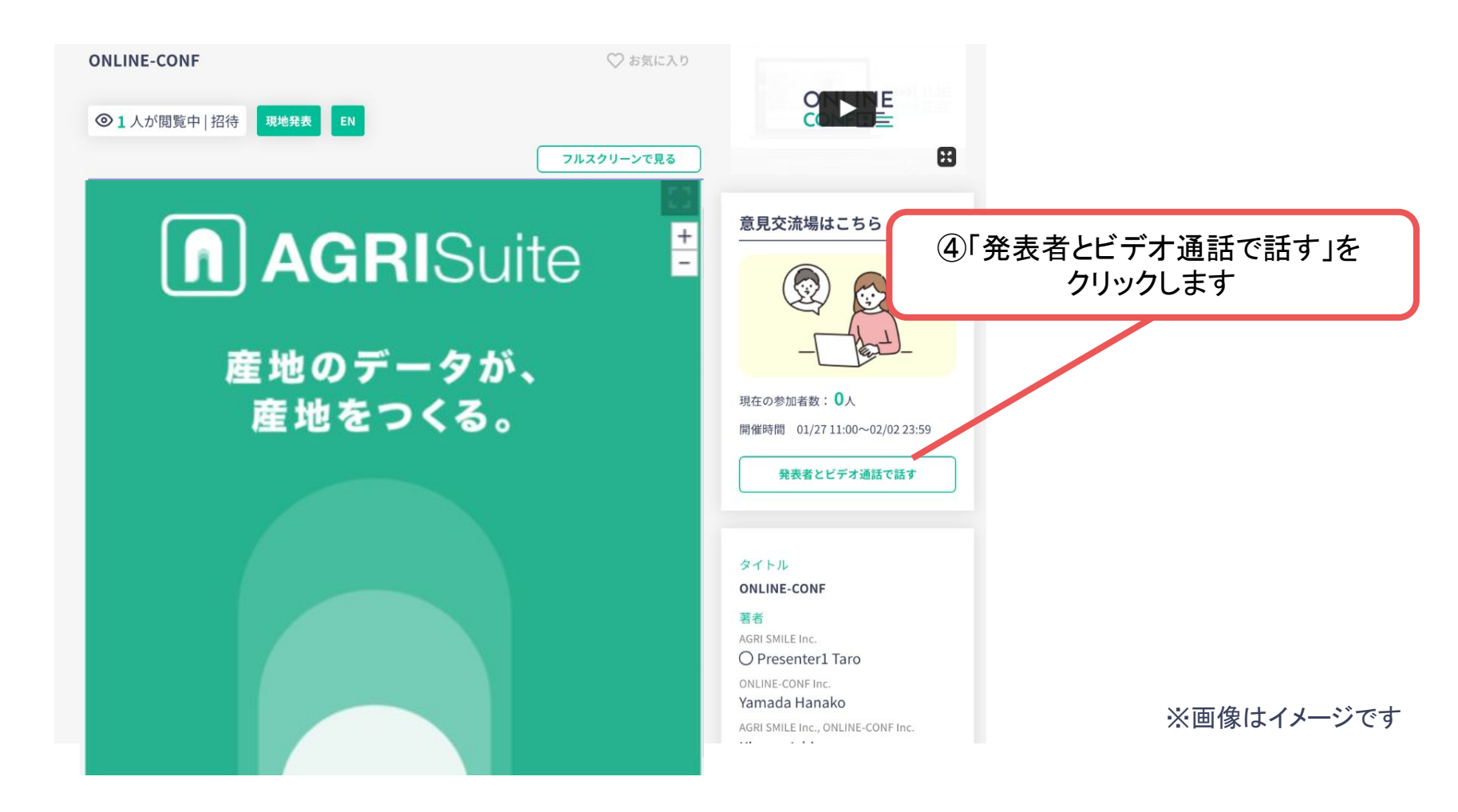

1. 自分の発表の意見交流場に入る

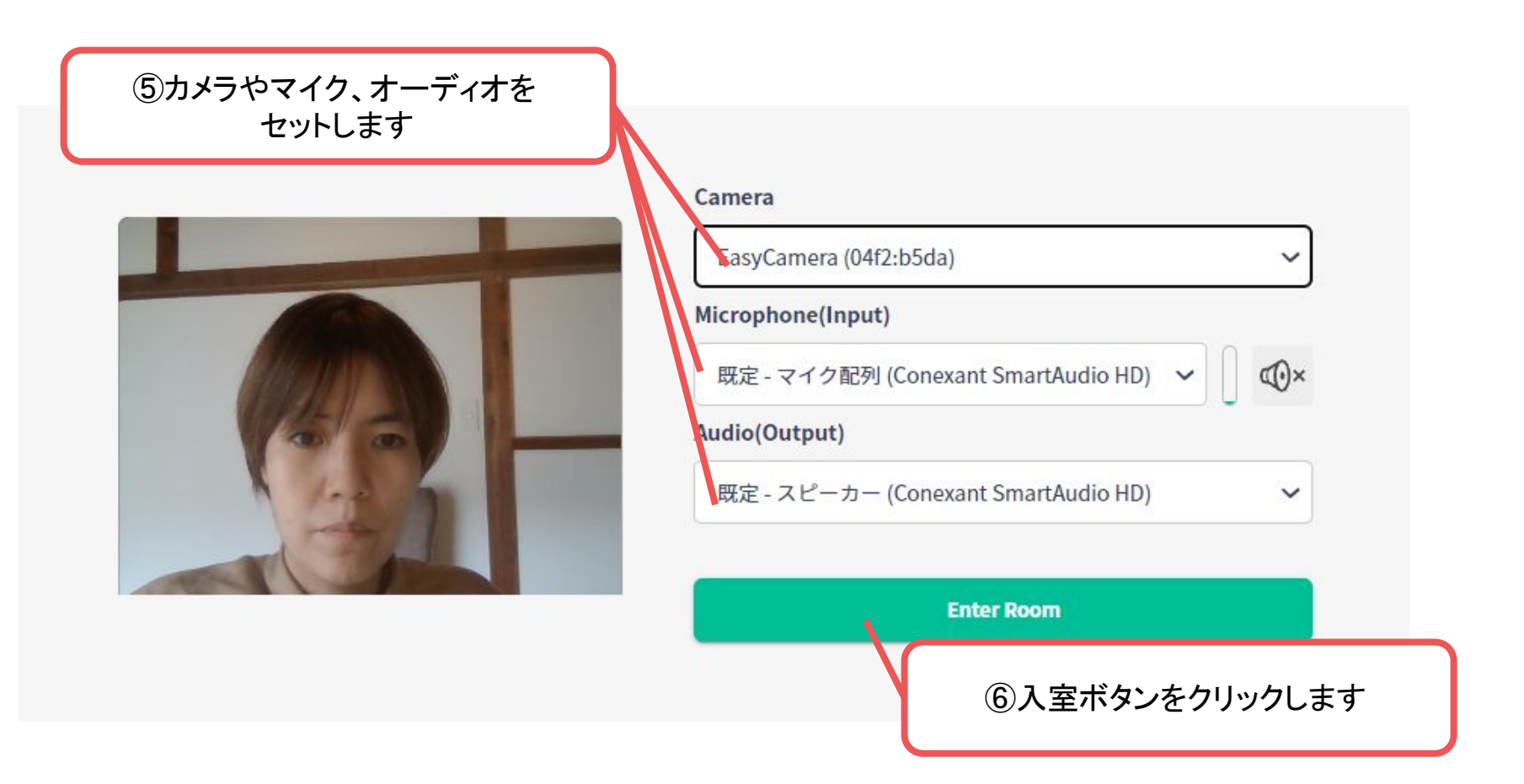

 自分の発表の意見交流場(ビデオ通話)に入る 参加者が来たら、参加者からの質問を受けるなど、会話・交流をしてください。
 ※バーチャル背景の設定はできませんのでご了承ください。
 お顔を出したくない方、お部屋を映したくない方は、カメラオフでも構いません。

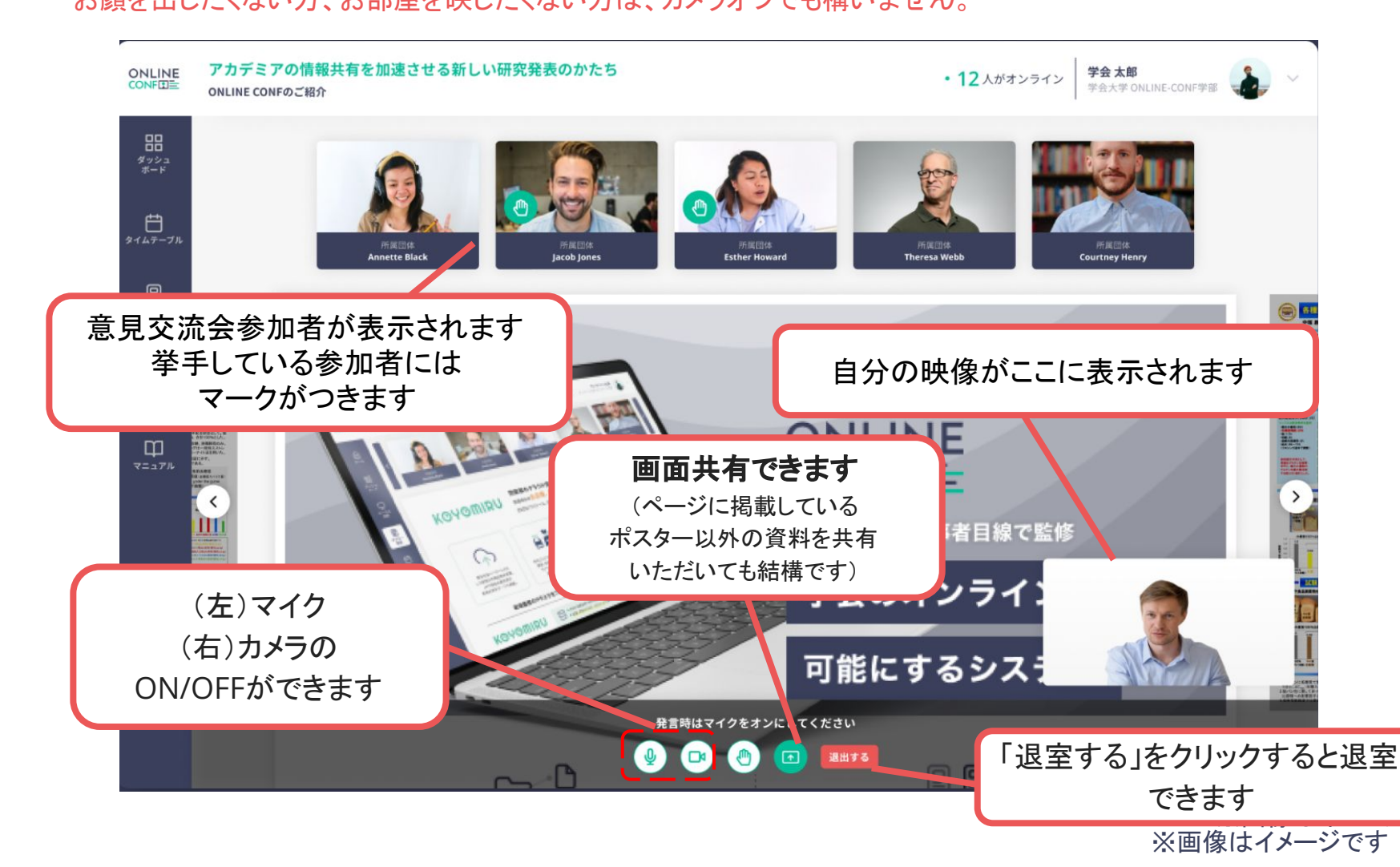

2. 必要に応じて閲覧者に意見交流場(ビデオ通話)への参加オファーを出す

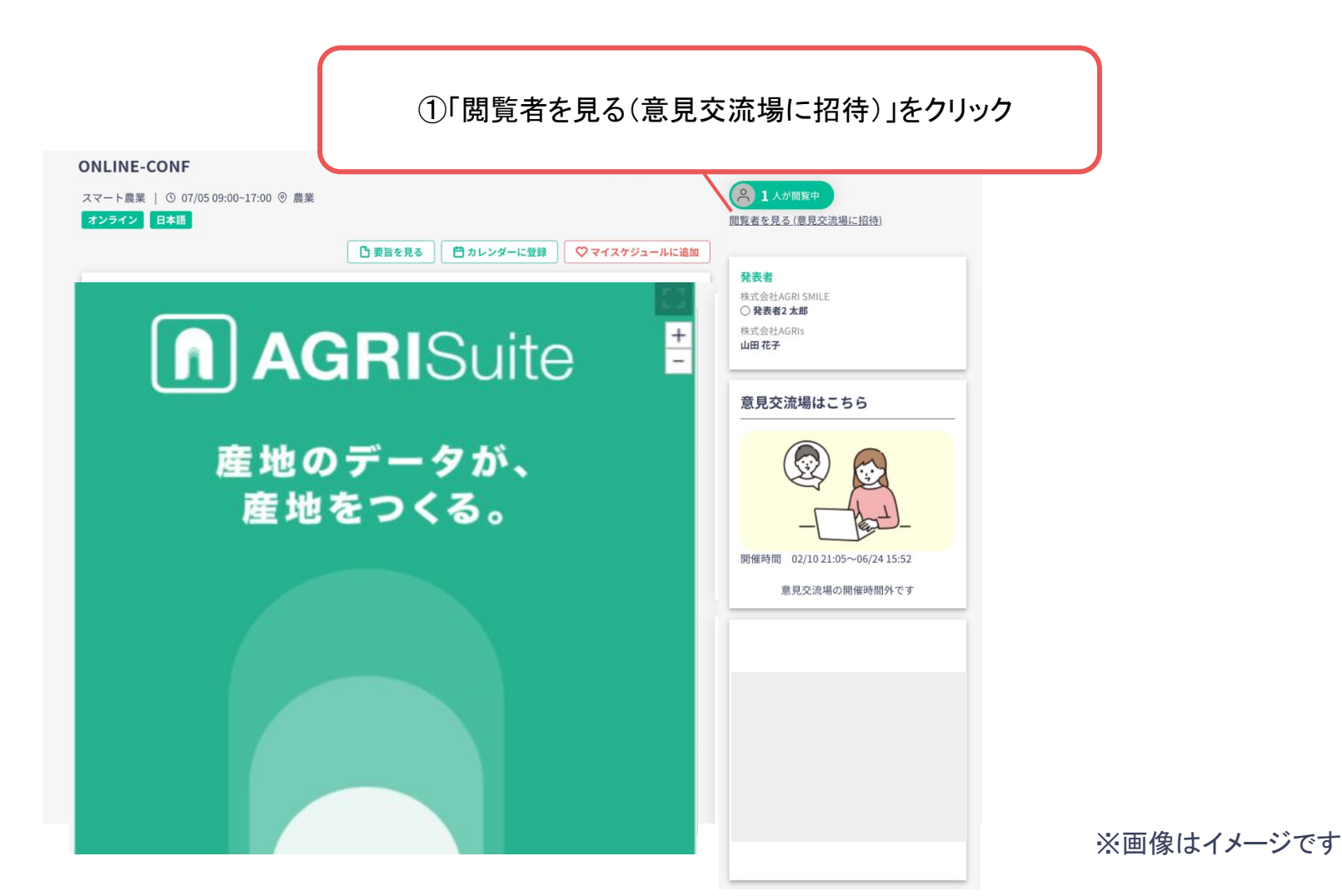

2. 必要に応じて閲覧者に意見交流場(ビデオ通話)への参加オファーを出す

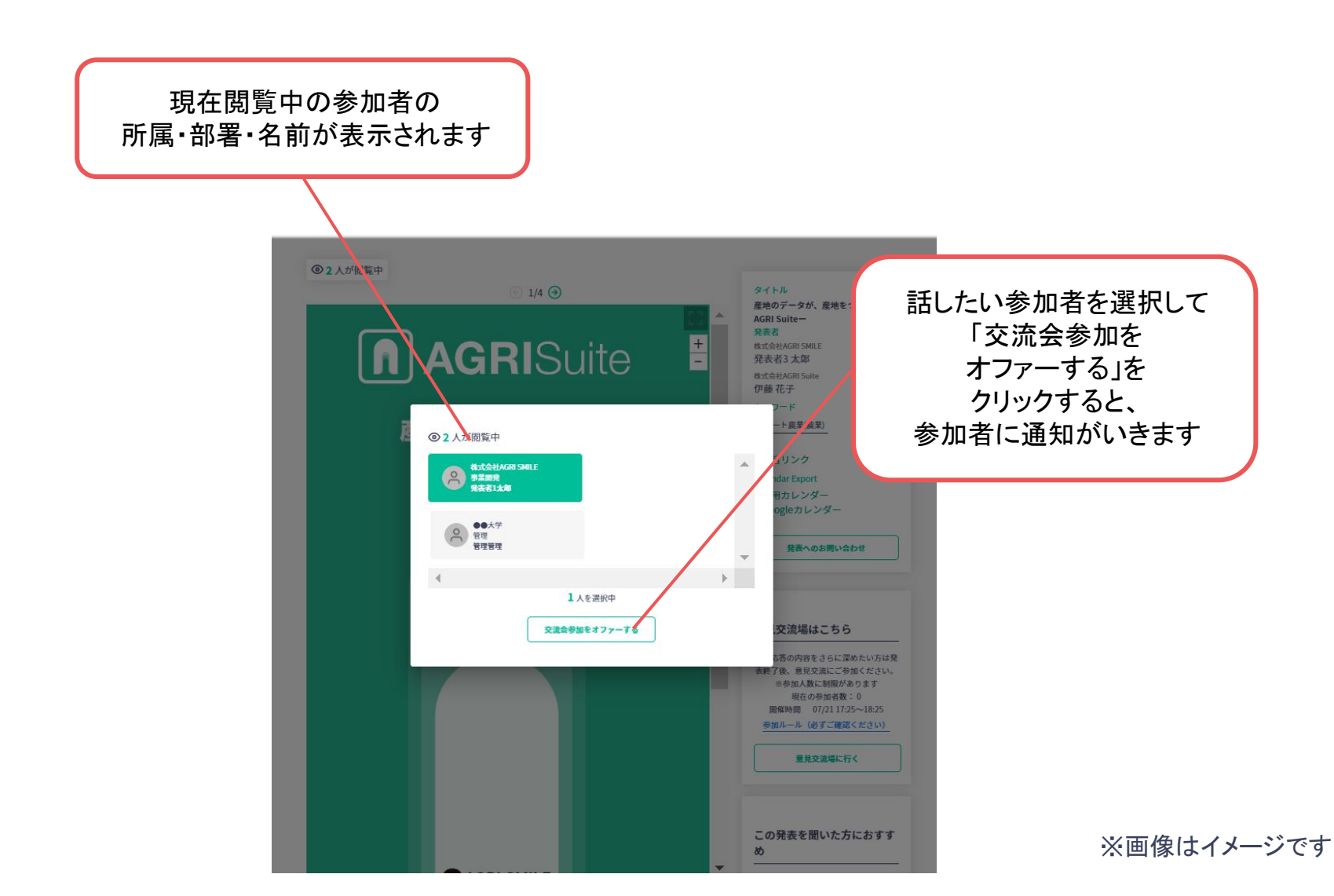

# ONLINE CONF 手順書

### ポスターのオンラインコアタイム発表資料の登録手順

2022年度(公社)日本地すべり学会福岡大会実行委員会 株式会社AGRI SMILE ONLINE CONF事務局

ONLINE CONF上のポスターページ(イメージ)

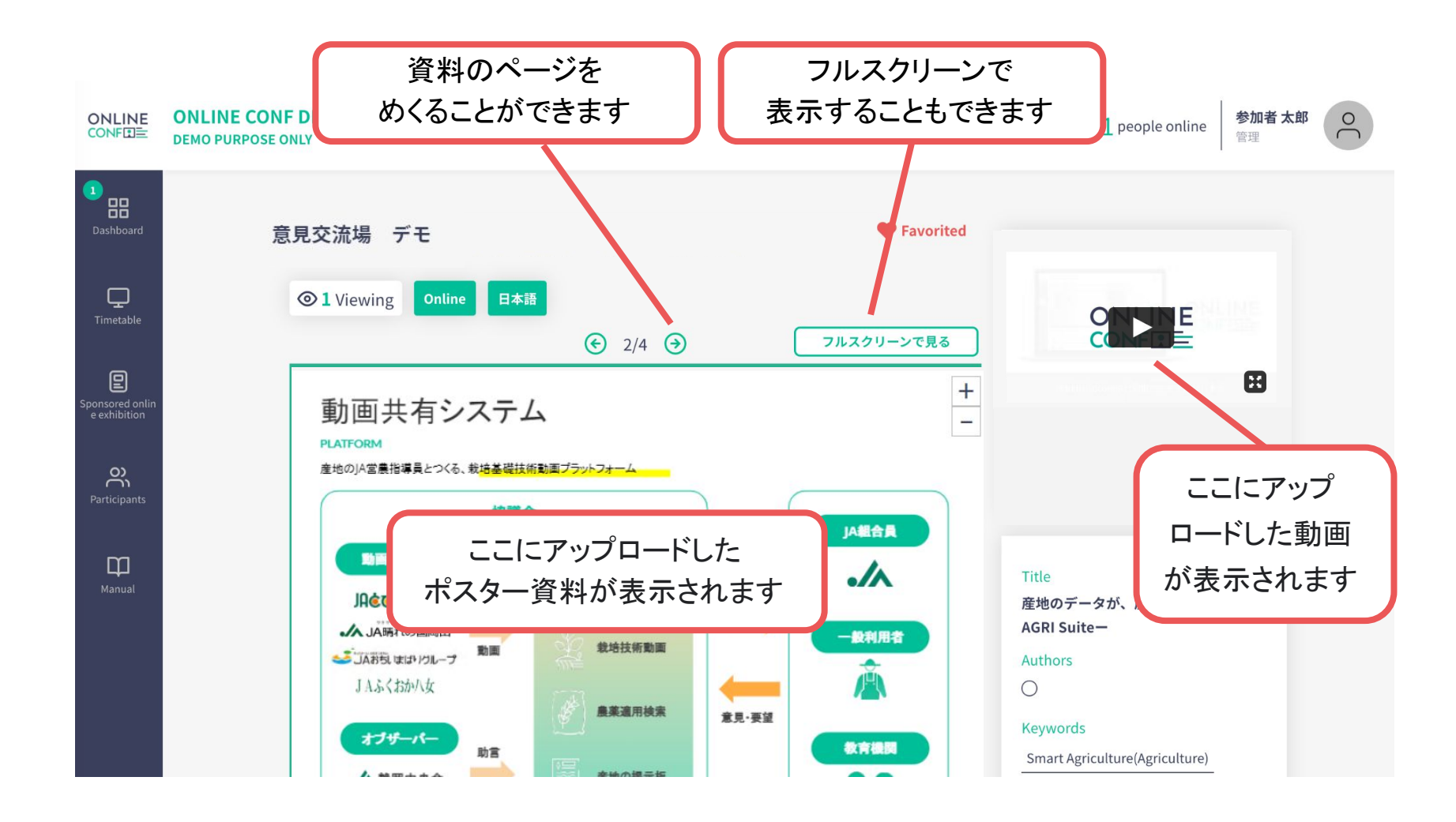

### ONLINE CONF上のポスターページ(イメージ)

全画面表示

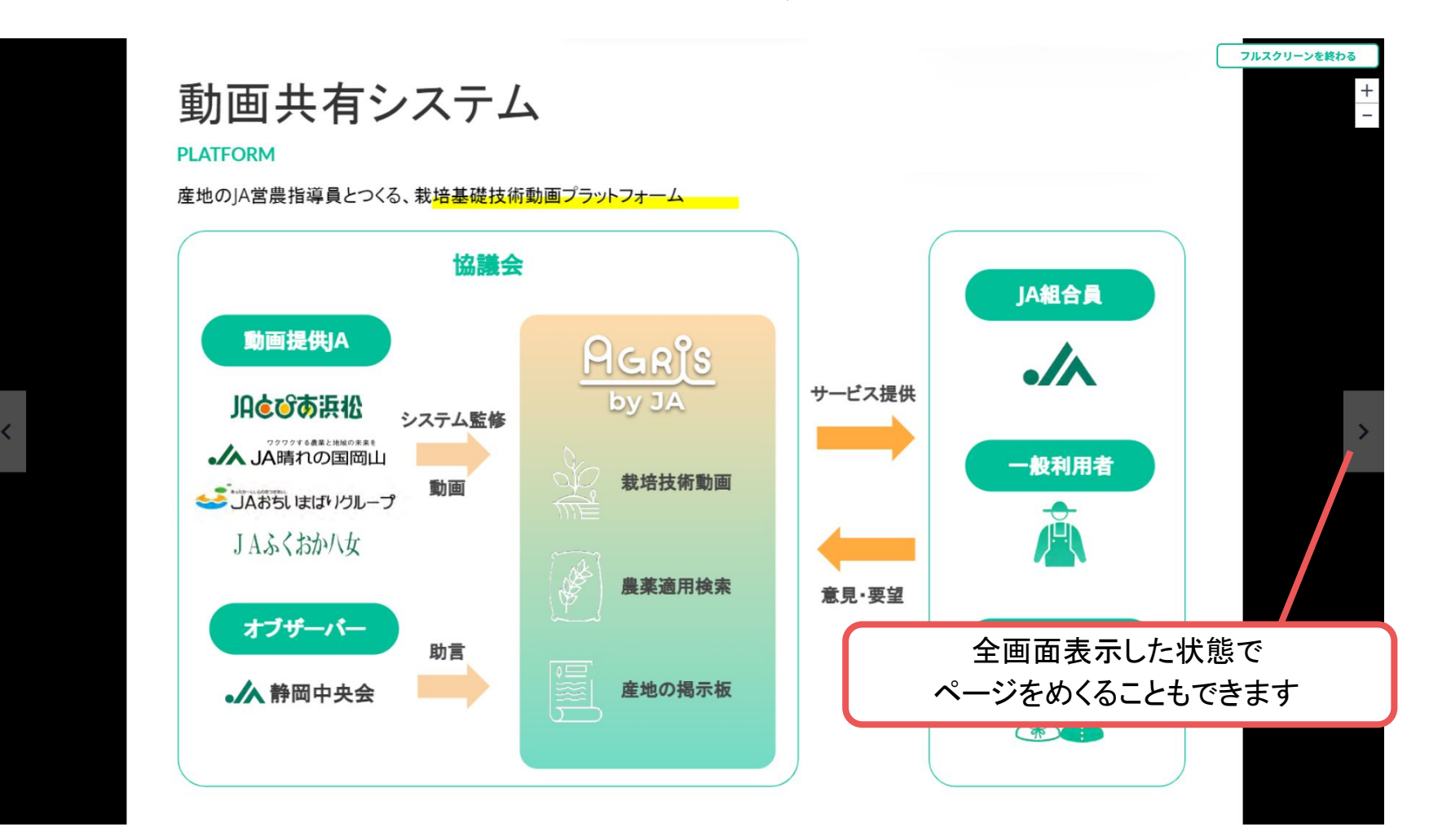

## オンラインコアタイム発表資料の登録に関する手順

登録の手順

- ログインし、
   ホーム画面⇒ポスター発表 に移動する。
- 2. 資料をアップロードする。
- 3. 登録を完了する。
- 4. 登録後に編集・内容を確認する

オンラインコアタイム発表資料の登録

ログインし、
 ホーム画面⇒「発表の登録・編集」に移動する。

| <b>ロ</b><br>タイムテープル                  |                |             |
|--------------------------------------|----------------|-------------|
| <b>日</b><br><sup>盆賛オンライン</sup><br>展示 | 全体アナウンス お知らせ   |             |
| <b>〇〇</b><br>参加者一覧                   | お知らせはありません     |             |
| Щ<br>र=эрн                           |                |             |
|                                      | 発表を探す          |             |
|                                      | 昔 タイムテーブル      | ■ ポスター一覧    |
|                                      | 図 協賛オンライン展示    | Q ポスター発表検索  |
|                                      | Q オーラル発表検索     |             |
|                                      | 発表やプロフィールを登録する |             |
|                                      | ☑ 発表の登録・編集     | 合 プロフィールの編集 |

オンラインコアタイム発表資料の登録

ログインし、
 ホーム画面⇒「発表の登録・編集」に移動する。

| الم<br>ب-ل          |                                                       |
|---------------------|-------------------------------------------------------|
| <b>ロ</b><br>タイムテーブル | 発表の登録・編集                                              |
| 国<br>               | ポスター発表                                                |
| O)<br>今近者一覧         |                                                       |
|                     | 農薬における栽培技術の伝承を目的としたVR教育ソリューション 公開済み 写集 発表ページ 要旨ページ    |
|                     | オーラル発表<br>+ 新規論                                       |
|                     | 農業における栽培技術の伝承を目的としたVR教育ソリューション (VIII)を 信集 発表ページ 東島ページ |
|                     |                                                       |
|                     |                                                       |
|                     | 「編集」をクリック                                             |

オンラインコアタイム発表資料の登録

2. 資料をアップロードする。

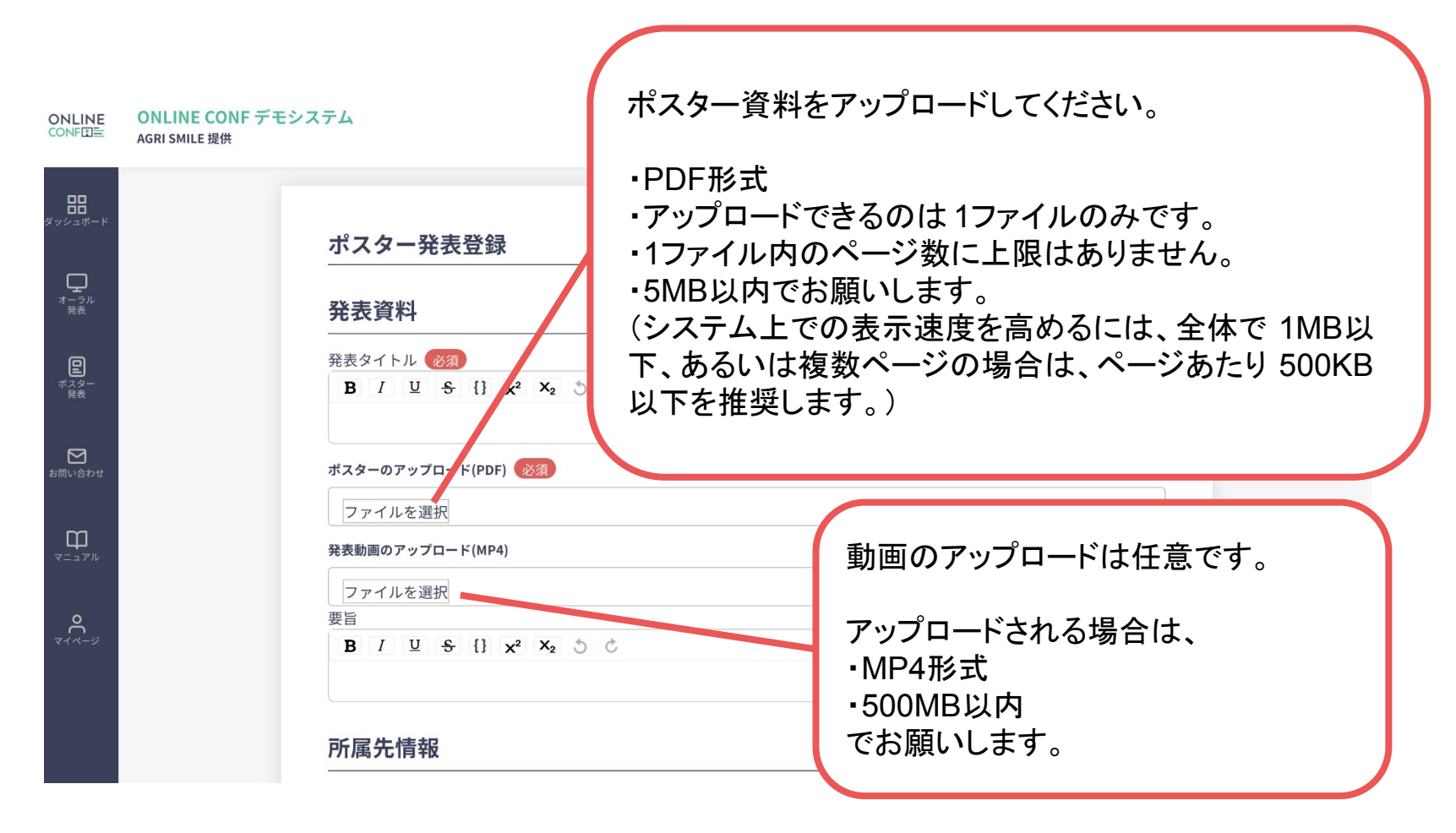

オンラインコアタイム発表資料の登録

### 3. 登録を完了する。

### キーワード | キーワード(1)

### カテゴリ

カテゴリ1

### キーワード

キーワード1

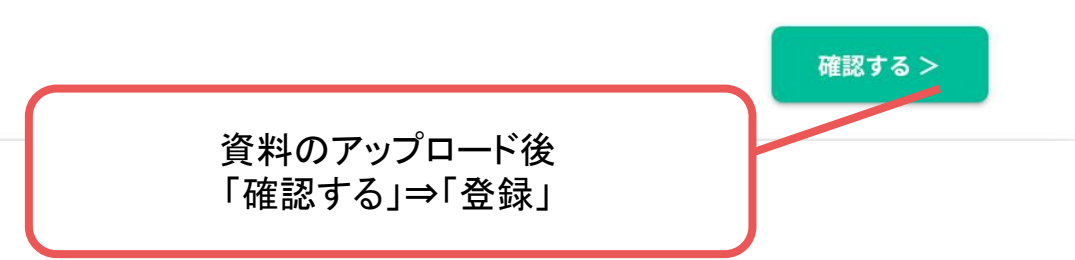

V

V

オンラインコアタイム発表資料の登録

4. 登録を完了した後に確認・編集したい場合 ホーム画面⇒「発表の登録・編集」

| $ \begin{array}{c}                                     $ |                                                    |
|----------------------------------------------------------|----------------------------------------------------|
| (語)<br>地方 ジライン<br>部分                                     | 発表の登録・編集                                           |
| <b>の</b><br>※出来一元                                        | ポスター発表                                             |
| с                                                        | + 新规追加                                             |
|                                                          | 農業における栽培技術の伝承を目的としたVR教育ソリューション 公開済み 編集 発表ページ 要旨ページ |
|                                                          | オーラル発表                                             |
| 登録内容を再度編集で<br>「編集」をクリッ                                   | する場合は<br>ック                                        |
| ※ポスターPDFは新し<br>アップロードし直すとその                              | ロファイルを<br>のファイルに<br>・<br>とのように見えているか、              |
| 差しかわります<br>どうしてもアップロードし                                  | <sup>9</sup> 。<br>たファイルを を確認する場合は「発表ページ」をクリック      |
| 削除したいという均<br>事務局までお問い合わ                                  | 引合は、 発表の登録内容をPDF資料の形式で かせください。 確認する場合は「要旨ページ」をクリック |

# ONLINE CONF 手順書

### 新技術紹介セッション(オンラインコアタイム)の展示資料

2022年度(公社)日本地すべり学会福岡大会実行委員会 株式会社AGRI SMILE ONLINE CONF事務局

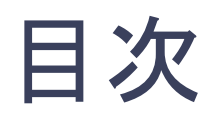

- 1. 新技術紹介セッション(オンラインコアタイム)の展示資料
- 2. ご用意いただく展示内容
- 3. 展示内容ご登録の手順

1. 新技術紹介セッション(オンラインコアタイム)の展示資料

### 製品などの紹介をオンライン上で行うことができます。

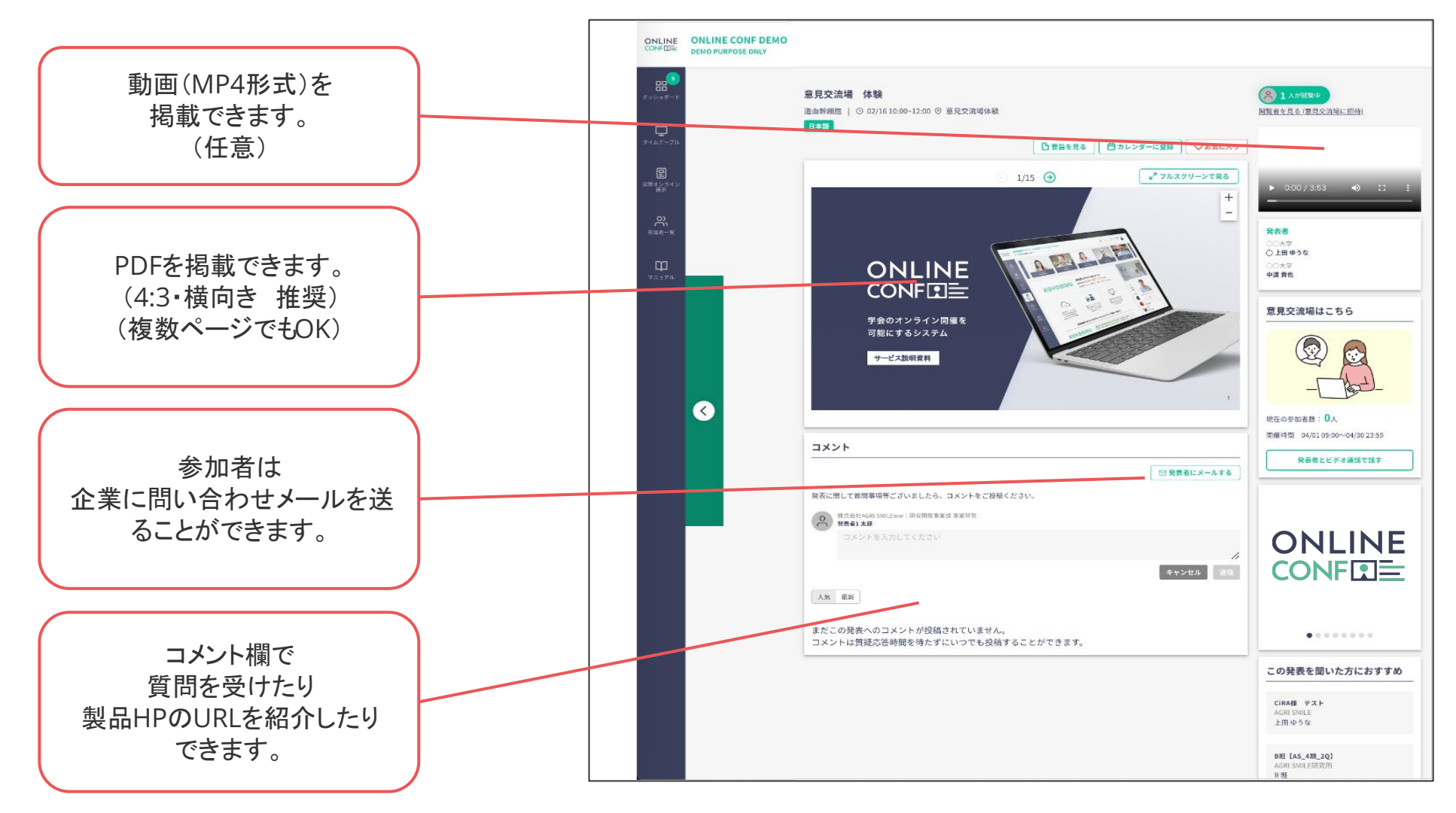

1. 新技術紹介セッション(オンラインコアタイム)の展示資料

ビデオ通話で参加者と会話することができます。

- 掲載資料を見ながら話せる
- お互いの顔を見ながら交流できる
- 各部屋の視聴人数がわかる

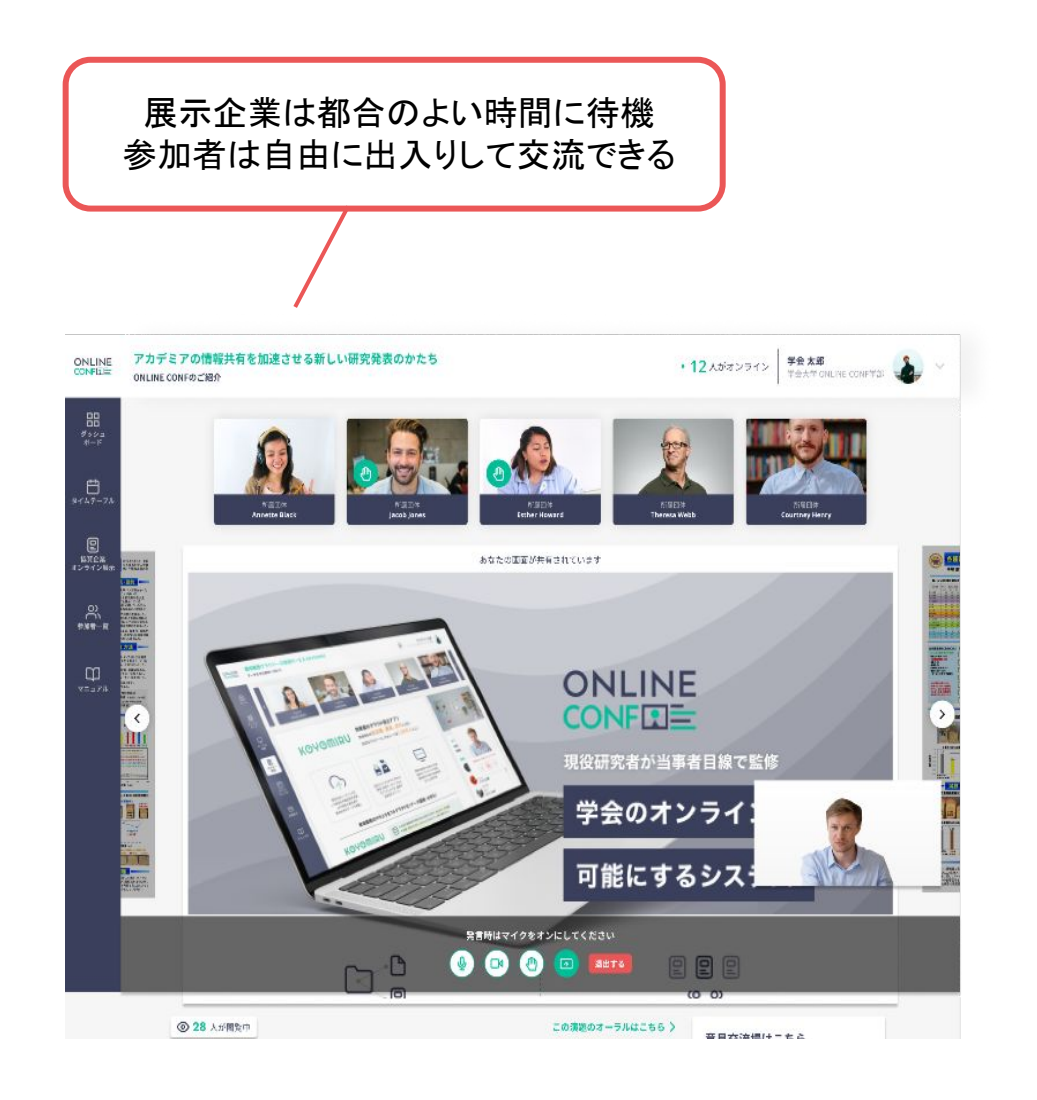

1. 新技術紹介セッション(オンラインコアタイム)の展示資料

展示ページを現在閲覧中の参加者を知ることができます。 また、ビデオ通話への参加オファーを出すことができます。

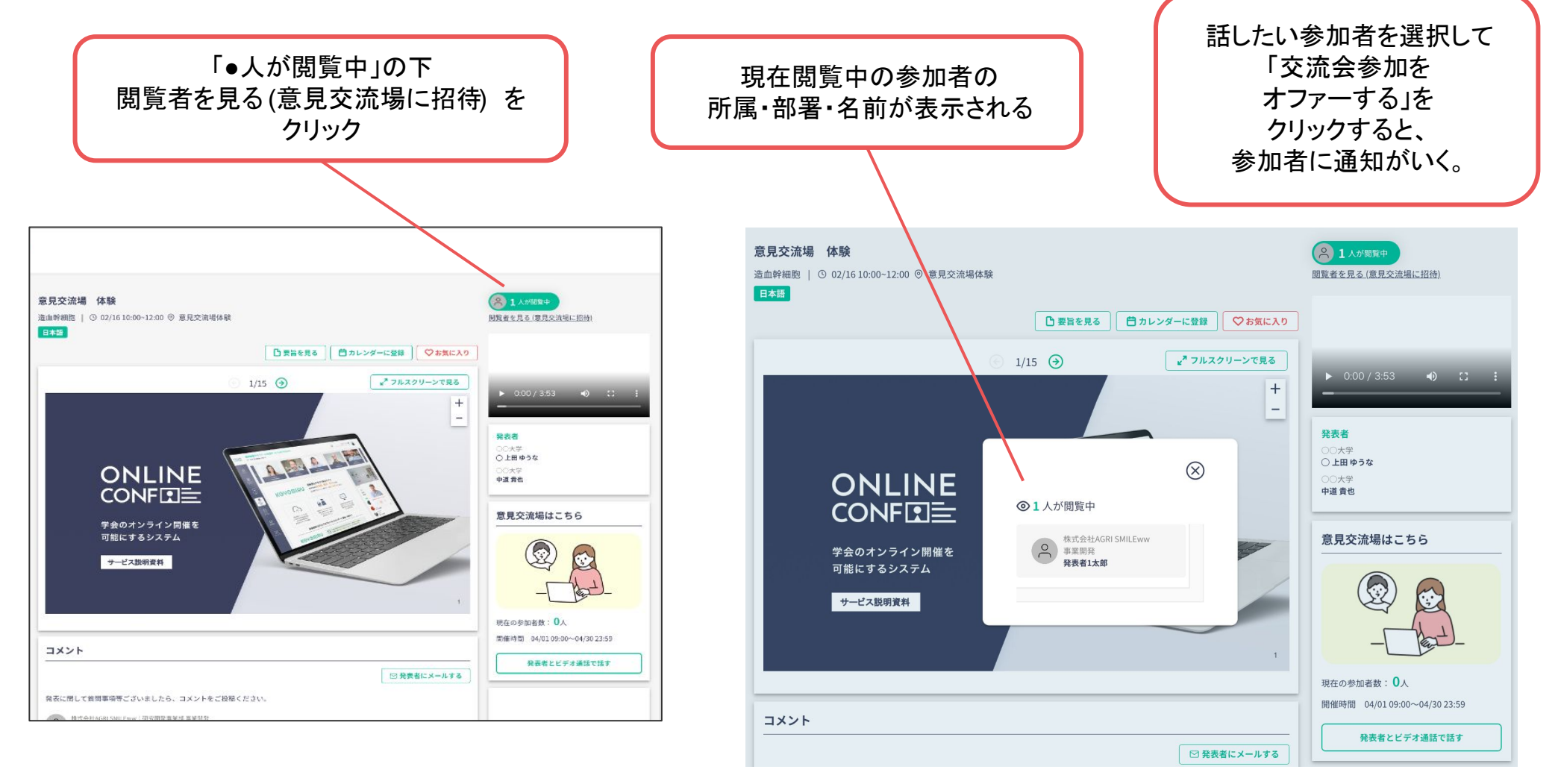

# 2.ご用意いただく展示内容

### • PDF資料

- 4:3(横向き)推奨です。
   (縦向きでもアップロード自体は可能です)
- ページ数の上限はありません。
- システム上での表示速度を考慮し5MB以下、 1ページ当たり500KB以下を推奨しています。
   ※20MB以上のファイルはアップロードできません。
- 動画(任意)
  - MP4形式でお願いします。
  - 500MB以内でお願いします。

### • DJ

- PNGもしくはJPEG形式でお願いします。
- 表示サイズは最大250px×250pxとなりますが、
   ご入稿は500px×500pxでお願いできますと幸いです。
- 縦横比が1:1でない場合は、長辺に合わせて縮小される可能性が ありますのでご了承ください。
- ロゴからのリンク先URL(任意)

### 手順

①ログインしたら、展示登録ページをクリック

②展示資料をアップロード(※会期中も編集可能)

①ログインしたら、展示登録ページをクリック

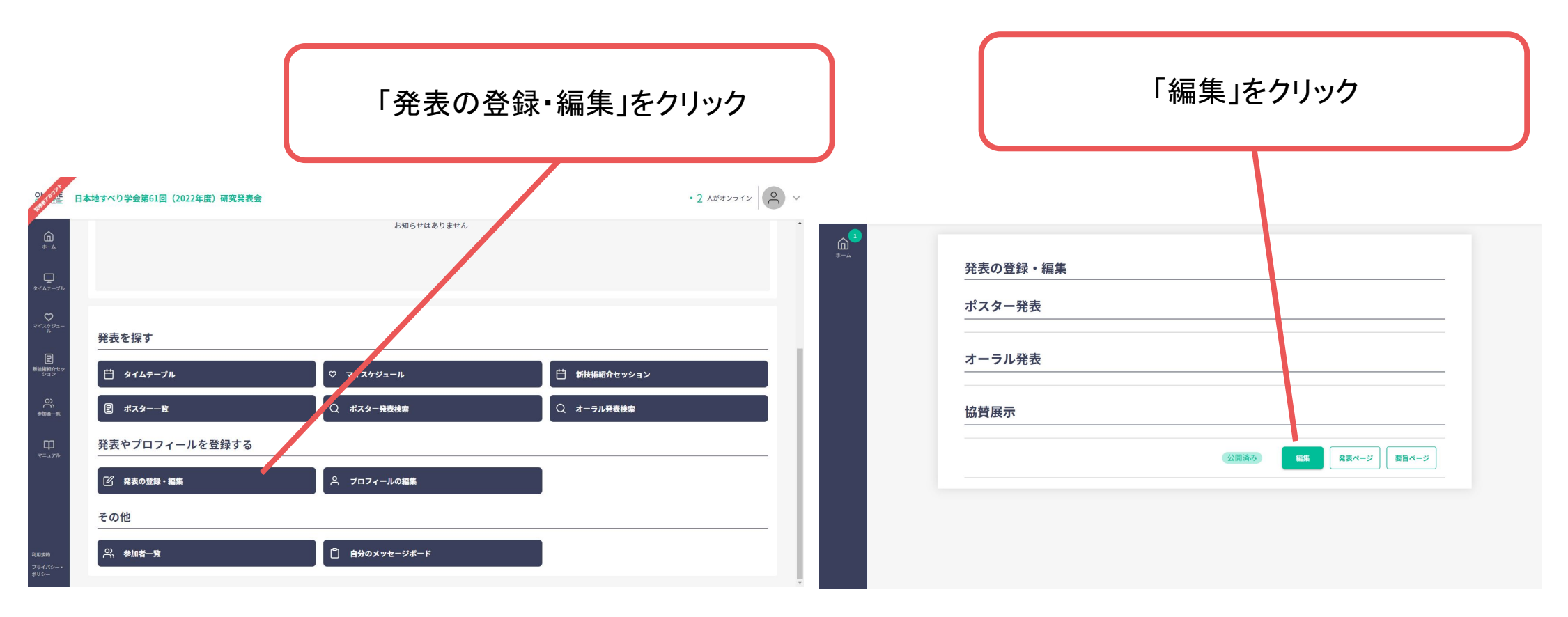

# ②展示資料をアップロードする。(※会期中も編集可能)

| 协转展二                                         |    |
|----------------------------------------------|----|
| 励算展示                                         |    |
| 能表タイトル (必須)                                  |    |
| B / ⊻ S {} x <sup>2</sup> X <sub>2</sub> ℃ C |    |
| (#)AGRI SMILE                                | 11 |
| R表タイトル(英語) (1833)                            |    |
| B / 里 S {} x <sup>2</sup> X <sub>2</sub> ♂ ♂ |    |
| (峨)AGRI SMILE                                | 11 |
| 発表タイトル<br>MAGRI SMILE                        |    |
| <b>産表タイトル(英語)</b><br>MAGRI SMILE             |    |
|                                              |    |
| B / U S {} x <sup>2</sup> X <sub>2</sub> 3 ℃ |    |
|                                              | 0  |
| #旨(英語) (砂須)                                  |    |
| B / U S {} x <sup>2</sup> X <sub>2</sub> 3 C |    |
|                                              | 0  |
|                                              |    |
| 要旨(英語)                                       |    |
|                                              |    |
|                                              |    |
| ファイルを選択                                      |    |
|                                              |    |

ポスター資料を アップロードしてください。 ・PDF形式でお願いします。 •4:3(横向き)推奨です。 (縦向きでもアップロード自体は可能です。) ページ数の上限はありません。 システム上での表示速度を考慮し 5MB以下、1ページ当たり500KB以下を推 奨しています。 ※20MB以上のファイルはアップロードでき ません。

動画のアップロードは任意です。 アップロードされる場合は、 ・MP4形式 ・500MB以内 でお願いします。

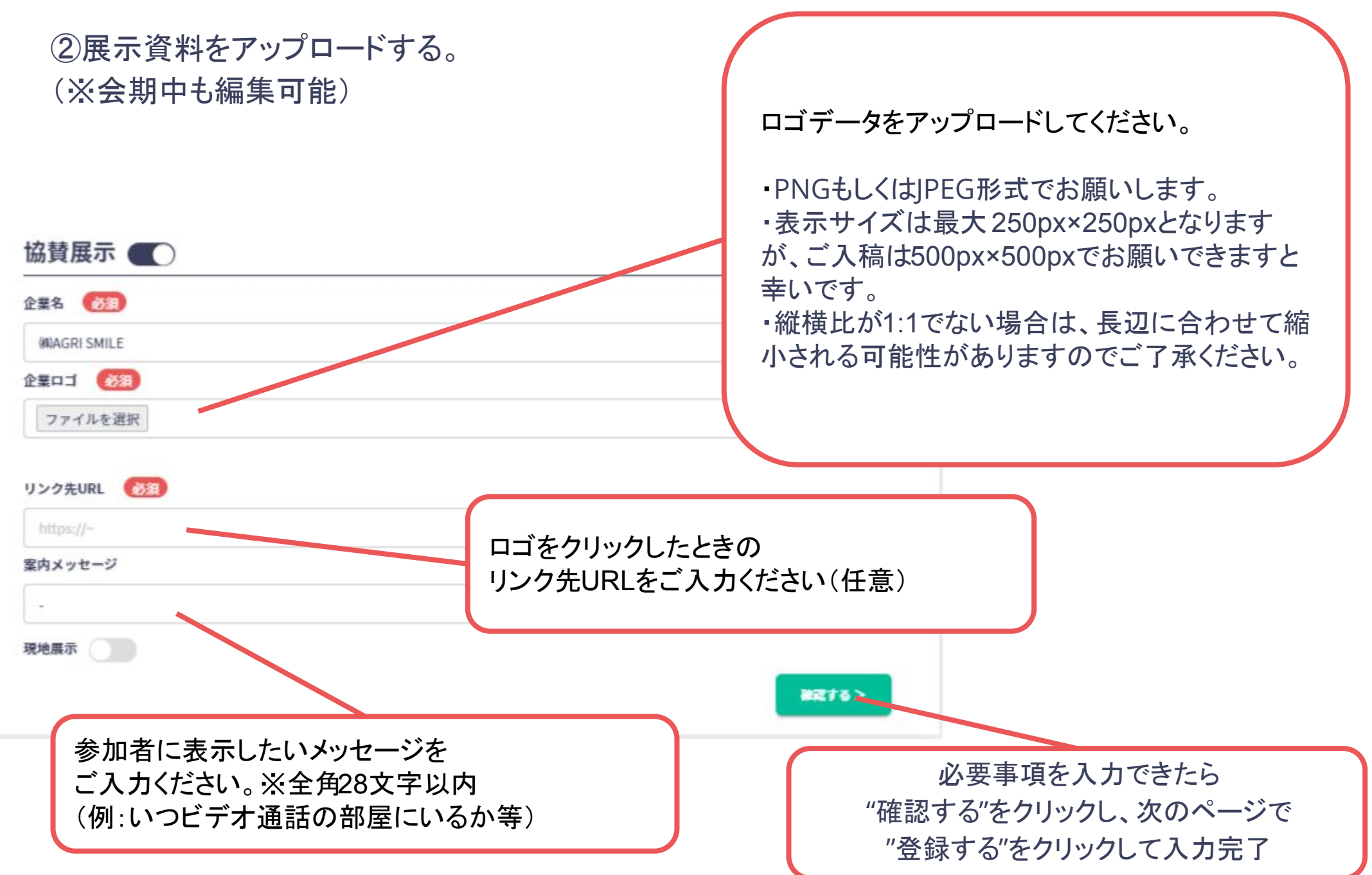